## 1. Android デバイスでの設定

本項では、Android デバイスでの FortiClient の設定、接続及び切断方法に関する手順を記載します。

## 【補足事項】

<u>尚、FortiClient での初回ログイン時には Mcirosoft365 サインイン時に使用する認証方法(Authenticator)を使用します。</u> 初回ログイン時には、Authenticator のご準備をお願いします。

## 1.1 Android デバイスでの FortiCLient 設定

1. 「Google Play ストア」より、「IFortiClient VPN」を検索し、インストールします。

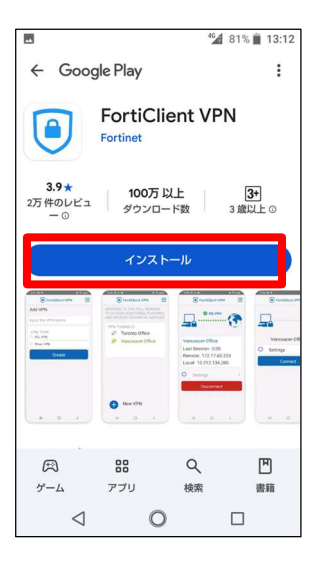

2. インストール後、表示されたアイコンをクリックして FortiCLient を起動します。

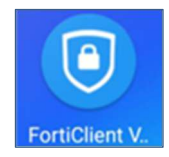

3. 下記メッセージが表示されます。右下の【OK】をタップします。

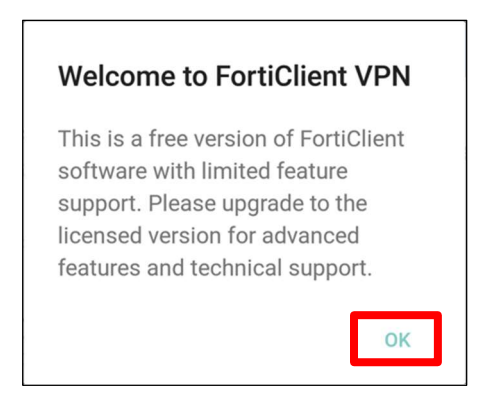

4. 続いて、下記メッセージが表示されます。右下の【許可】をタップして写真、メディア、ファイルへのアクセス許可を実施 します。

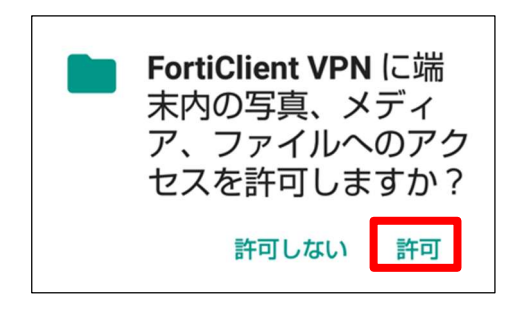

5. VPN 接続設定の登録を行います。

以下の項目を入力して、【作成】をタップします。

VPN 名: naramed (任意の文字列)

VPN タイプ : 「SSL-VPN」を選択します

| 4                                  | 🛃 79% 📄 13:14 |
|------------------------------------|---------------|
| FortiClient VPN                    | ≡             |
| VPN追加                              |               |
| VPN名を入力                            |               |
| VPNタイプ<br>・ SSL VPN<br>・ IPsec VPN |               |
| O IPsec IKEv2 VPN                  |               |
| 作成                                 |               |
|                                    |               |
|                                    |               |
|                                    |               |
|                                    |               |

6. VPN 接続の詳細な設定を行います。

以下の項目を入力し、【⊲】マークをタップして前画面に戻ります。

Ssrvers : 210.137.132.230

ポート:4433

ユーザ名: K123456@naramed-u.ac.jp (K123456の箇所はご自身の統合 ID を入力)

Single Sign On:有効

| -6 | 🛥 👄 🥙 47%                                          | 19:21 |
|----|----------------------------------------------------|-------|
|    | FortiClient VPN                                    | ≡     |
|    | SSL VPN設定                                          |       |
|    | トンネル名<br>naramed                                   |       |
|    | Servers<br>210.137.132.230                         | >     |
|    | ポート<br>4433                                        | >     |
|    | Single Sign On<br>有効                               | >     |
|    | VPN削除                                              |       |
|    | VPNトンネルプロファイル削除<br>このVPN設定を削除し、VPNトンネ<br>トから消去します。 | ルリス   |
|    | < 0 □                                              |       |

7. 下記画面が表示されれば、設定完了となります。

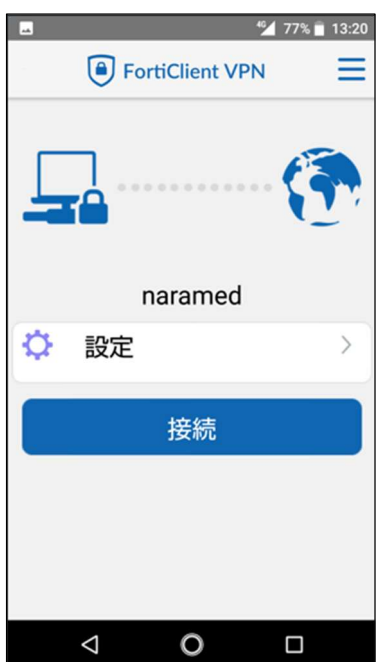

Android 端末での FortiClient への接続(2回目以降も同様)

8. 画面上のアイコンをタップします。

初回起動時は前項の画面が表示された状態になります

【接続】をタップします。

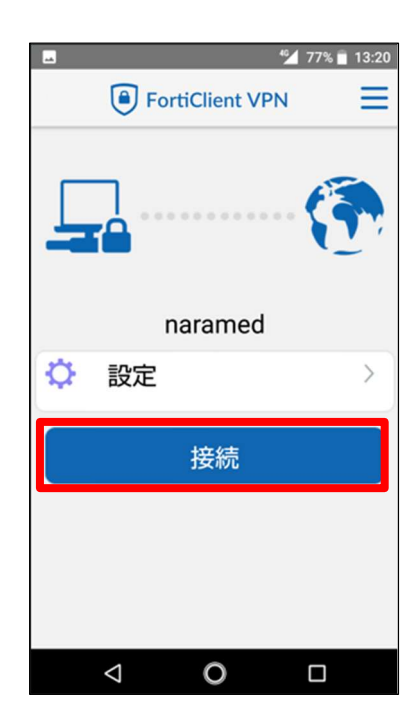

※「接続がプライベートではありません」の画面が表示された場合は、

「詳細設定」→「○○に進む(安全ではありません)」の順番にクリックする。

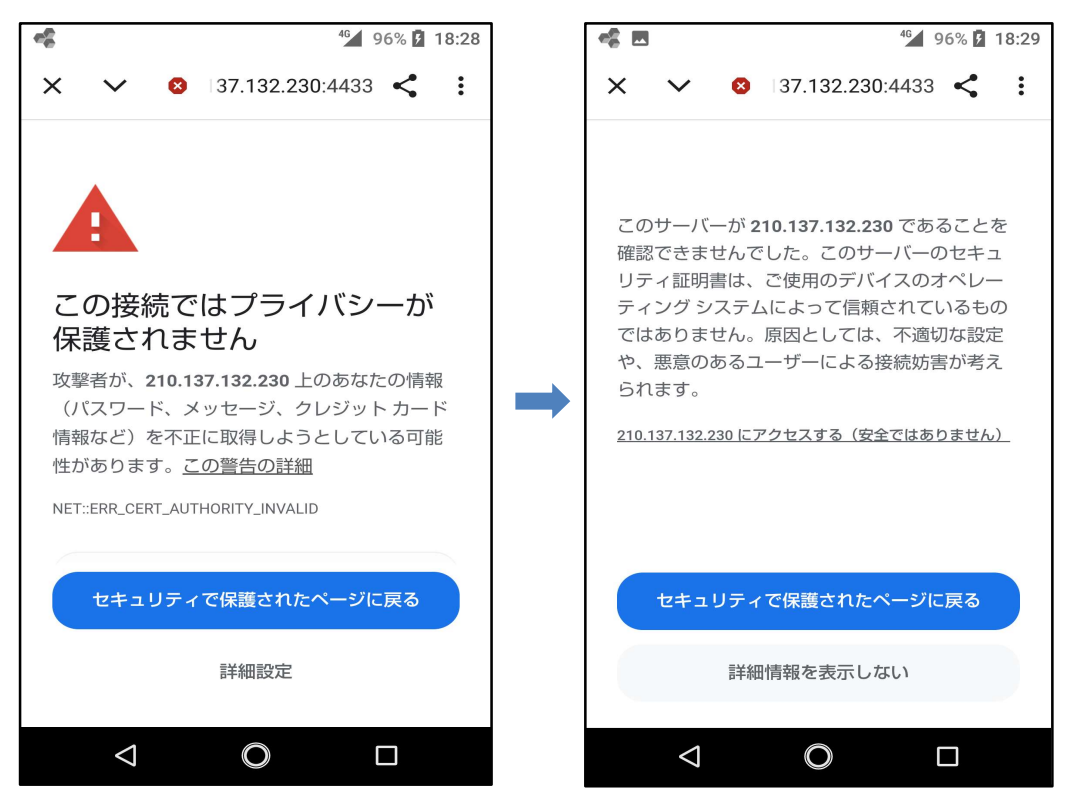

9. 右下の【次へ】をタップします。

| 奈良泉立医科大学         |    |
|------------------|----|
| サインイン            |    |
| @naramed-u.ac.jp |    |
| アカウントにアクセスできない場合 |    |
|                  |    |
|                  | 次へ |

10. パスワードを入力し、右下の【サインイン】をタップします。

| 奈良泉立医科大学<br>ロットはののかの |       |
|----------------------|-------|
| ← @naramed-u.ac.jp   |       |
|                      |       |
| パスワードを忘れた場合          |       |
|                      | サインイン |

11. 下記画面の様に接続中となります。

|     |       |              | <b>%</b> 51% | 19:14    |
|-----|-------|--------------|--------------|----------|
|     | Fo    | ortiClient \ | /PN          | $\equiv$ |
|     | -     |              |              |          |
| _   | _     |              |              | ~        |
|     |       |              |              |          |
|     | 1     |              |              | _ '      |
|     |       |              |              |          |
|     | 接続    | 。<br>中: nara | amed         |          |
| n   | 武中    |              |              | >        |
| *** | EQ.AE |              |              |          |
|     |       | لل م         | ii :         |          |
|     | -     | キャンセ         | עו           |          |
|     |       |              |              |          |
|     |       |              |              |          |
|     |       |              |              |          |
|     |       |              |              |          |
|     | <1    | 0            |              |          |
|     | ~     | 9            |              |          |

12. 認証が成功して VPN 接続が完了すると下記画面に遷移します。

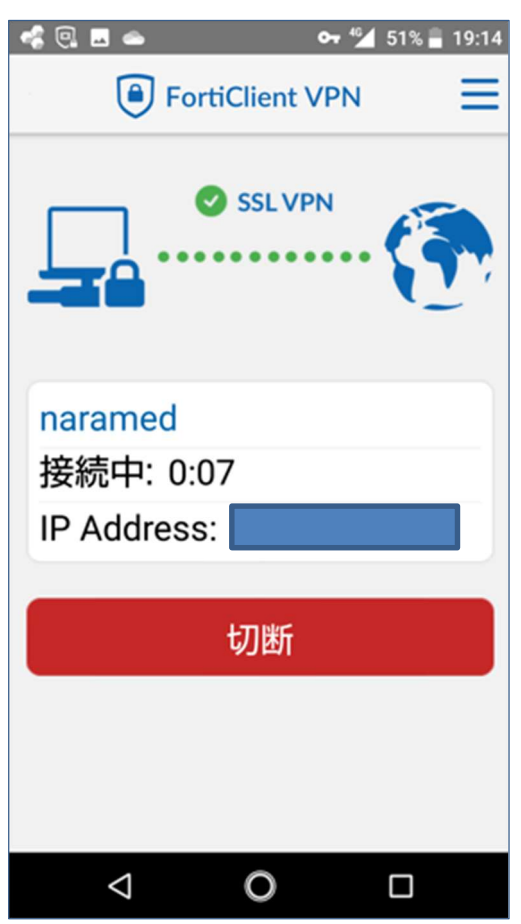

以上で接続処理は完了です。

## 1.2 Android デバイスからの FortiClient 切断

1. 画面上のアイコンをタップします。

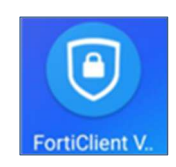

2. 画面下部の【切断】をタップします。

| Image: Solution of the second second seco |
|----------------------------------------------------------------------------------------------------|
| SSL VPN                                                                                                    |
| naramed<br>接続中: 0:07<br>IP Address:                                                                                                    |
| 切断                                                                                                    |
|                                                                                                    |
| < O □                                                                                                    |

以上で切断処理は完了です。